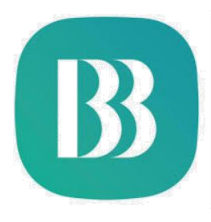

## Instructivo para realizar Depósitos Identificados a través de la Banca Electrónica

1.Ingresar a la Banca Electrónica a través del link: https://www.bolivariano.com/ Acceso clientes: Banca personas e ingresar "tu usuario y contraseña".

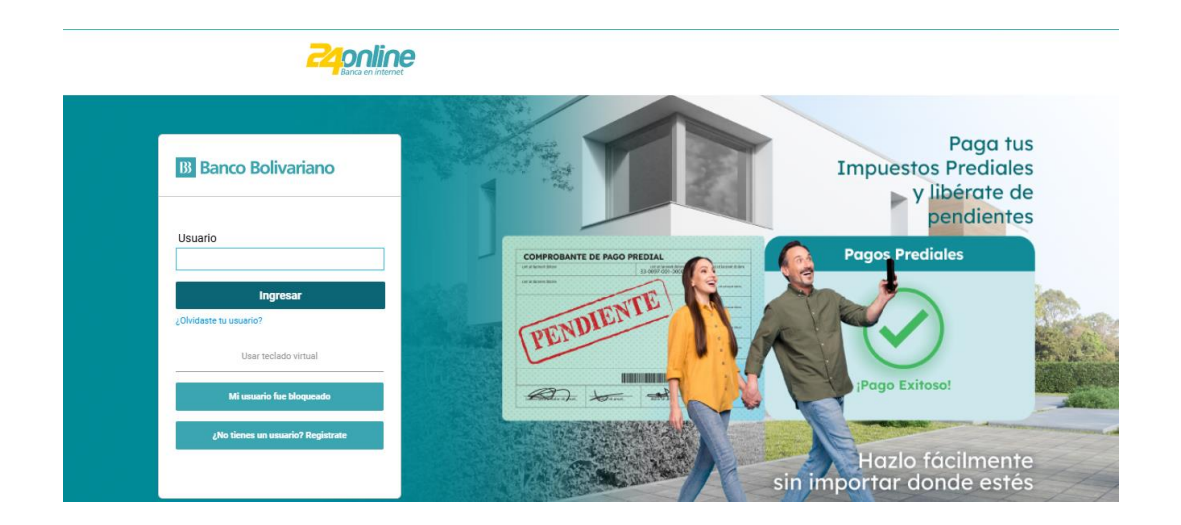

2.- Entre las opciones que se despliegan en el menú principal, seleccionar Pagar, y clic en "pagar/matricular servicios".

| Banco Bolivariano<br>contigo |                |                                   |                  | Ą            |          | ନ୍ <b>ଟ</b> N | lartha Jesenia Na | rvaez Ruiz 🔹 |
|------------------------------|----------------|-----------------------------------|------------------|--------------|----------|---------------|-------------------|--------------|
| 🔠 Inicio                     | ≓ Transferir 🗸 | ⑤ Pagar ✔                         | 🖯 Tarjetas 🗸     | <b>~™</b> In | versione | s 🗸           | 🏛 Solicitar 🗸     | 😂 Otros ∨    |
|                              |                | <ul> <li>Pagar / Matri</li> </ul> | icular servicios |              |          |               |                   |              |

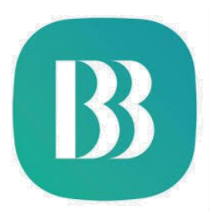

## 3.- Entre las opciones que se despliegan, hacer clic en "matricular servicios"

| B    | a Inicio          | ≓ Transferir ¥    | © Pagar ✔ | 🖯 Tarjetas 🗸 | 🖍 Inversiones 🗸 | 印 Solicitar 🗸 | 😂 Otros 🗸 |
|------|-------------------|-------------------|-----------|--------------|-----------------|---------------|-----------|
| Matu | ricular servicios | Ð                 |           |              |                 |               |           |
| £    | Seguro Social (IE | ESS)              |           |              |                 |               | ~         |
| ٥    | Agua              |                   |           |              |                 |               | ~         |
| Q    | Luz               |                   |           |              |                 |               | ~         |
| L.   | Telefonía Fija    |                   |           |              |                 |               | ~         |
|      | Televisión pagad  | la                |           |              |                 |               | ~         |
| 0    | Internet          |                   |           |              |                 |               | ~         |
| D    | Telefonía Celular | r                 |           |              |                 |               | ~         |
| uži  | Impuestos y Serv  | vicios Aduaneros  |           |              |                 |               | ~         |
|      | Impuestos y obli  | gaciones          |           |              |                 |               | ~         |
| ٢    | Educación         |                   |           |              |                 |               | ~         |
| 0    | Transferencias e  | speciales         |           |              |                 |               | ~         |
| •    | Tarjetas Comerci  | iales / Almacenes |           |              |                 |               | ~         |
| Ø    | Automotores y p   | eatones           |           |              |                 |               | ~         |
| 0    | Salud             |                   |           |              |                 |               | ~         |
| \$   | Otros             |                   |           |              |                 |               | ^         |

## 4.- En matricular servicios, en la sección tipo de servicios, escoger la opción "otros".

|            | 🎛 Inicio        | <b>≓</b> Transferir ✓ | ⑤ Pagar ✔ | ⊟ Tarjetas 🗸 | A Inversiones 🗸 | ជា Solicitar 🗸 | tros ∽ |
|------------|-----------------|-----------------------|-----------|--------------|-----------------|----------------|--------|
|            |                 |                       |           |              |                 |                |        |
| Pagar      |                 |                       |           |              |                 |                |        |
| Matricular | servicio        |                       |           |              |                 |                |        |
|            |                 |                       |           |              |                 |                |        |
|            | * Tipo de servi | cio                   |           |              |                 |                |        |
|            | Otros           |                       |           |              | ~               |                |        |
|            |                 |                       |           |              |                 |                |        |

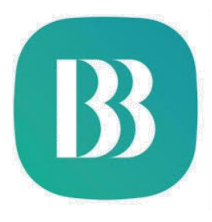

5.- En empresa/servicio, escoger la opción "Junta de beneficencia de Guayaquil exequiales".

|           | 🔡 Inicio        | <b>≓</b> Transferir ✔ | ⑤ Pagar ✔      | 😑 Tarjetas 🗸 | A Inversiones 🗸 | <u>命</u> Solicitar ✔ | tros ✓ |  |
|-----------|-----------------|-----------------------|----------------|--------------|-----------------|----------------------|--------|--|
|           |                 |                       |                |              |                 |                      |        |  |
| Pagar     | roomulaia       |                       |                |              |                 |                      |        |  |
| Matricula | I Servicio      |                       |                |              |                 |                      |        |  |
|           | * Tipo de servi | cio                   |                |              |                 |                      |        |  |
|           | Otros           |                       |                |              | ~               |                      |        |  |
|           | * Empresa / Se  | ervicio               |                |              |                 |                      |        |  |
|           | JUNTA DE BE     | ENEFICENCIA DE GUA    | AYAQUIL EXEQUI | ALES         | ~               |                      |        |  |

6.- En tipo de pago, escoger el cementerio según servicio contratado.

| -               | 🗄 Inicio       | <b>≓</b> Transferir ∨ | © Pagar ✔      | ⊟ Tarjetas 🗸 | ≁ Inversiones ∨ | îîî Solicitar ✔ | 😂 Otros 🗸 |
|-----------------|----------------|-----------------------|----------------|--------------|-----------------|-----------------|-----------|
|                 |                |                       |                |              |                 |                 |           |
| Pagar           |                |                       |                |              |                 |                 |           |
| Matricular serv | /1010          |                       |                |              |                 |                 |           |
| * Tip           | oo de servicio | 0                     |                |              |                 |                 |           |
| Otr             | os             |                       |                |              | ~               |                 |           |
| * En            | npresa / Serv  | /icio                 |                |              |                 |                 |           |
| JUL             | NTA DE BEN     | EFICENCIA DE GU       | AYAQUIL EXEQUI | ALES         | ~               |                 |           |
| * Tir           | o de pago      |                       |                |              |                 |                 |           |
| Cer             | menterio Ge    | neral                 | ~              |              |                 |                 |           |
| Sel             | leccionar      |                       |                |              |                 |                 |           |
| Ce              | menterio Ge    | eneral                |                |              |                 |                 |           |
| Pa              | nteón Metro    | politano de Guayaqu   | uil 👘          |              |                 |                 |           |

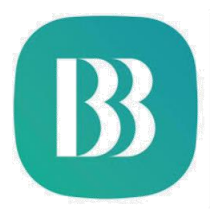

5.- Completar la información ingresando sus datos:tipo de documentación, número de cédula y colocar un alias, luego hacer clic en "matricular"

| == Inic            | o <b>≓</b> Transfe | erir 🗸 🔹 🕲 Pagar | 🗸 🕀 Tarjetas 🗸 | 🛹 Inversiones 🗸 | 🏛 Solicitar 🗸 | 😂 Otros ▾ |
|--------------------|--------------------|------------------|----------------|-----------------|---------------|-----------|
|                    |                    |                  |                |                 |               |           |
| ar                 |                    |                  |                |                 |               |           |
| itricular servicio |                    |                  |                |                 |               |           |
| * Tipo de s        | ervicio            |                  |                |                 |               |           |
| Otros              |                    |                  |                | ~               |               |           |
| * Empresa          | / Servicio         |                  |                |                 |               |           |
| JUNTA D            | BENEFICENCIA       | DE GUAYAQUIL EXE | QUIALES        | ~               |               |           |
| 4 m <sup>2</sup> 1 |                    |                  |                |                 |               |           |
| ^ Tipo de p        | ago                |                  |                |                 |               |           |
| Cementer           | o General          |                  |                |                 |               |           |
| * Tipo de i        | lentificación      |                  |                |                 |               |           |
| Identifica         | ión                | ~                |                |                 |               |           |
| * Identifica       | ción               |                  |                |                 |               |           |
|                    |                    |                  |                |                 |               |           |
| * Alico            |                    |                  |                |                 |               |           |
| Allas              |                    |                  |                |                 |               |           |
|                    |                    |                  |                |                 |               |           |
|                    |                    |                  |                |                 |               |           |
|                    |                    | Cance            | lar Matr       | cular           |               |           |

6.- Confirmar la matriculación del servicio ingresando el código de clave virtual generado por tu 24móvil.

| ón de matrici | ulación de servicio |                                 |                                                                                                    |                                                                                                    |                                                                                                    |                                  |
|---------------|---------------------|---------------------------------|----------------------------------------------------------------------------------------------------|----------------------------------------------------------------------------------------------------|----------------------------------------------------------------------------------------------------|----------------------------------|
|               |                     | Tipo de                         | servicio Otros                                                                                                    |                                                                                                    |                                                                                                    |                                  |
|               |                     | Empresa / :                     | Servicio JUNTA DE BEI                                                                                                    | NEFICENCIA DE GUAYAQUIL EX                                                                                                    | EQUIALES                                                                                                    |                                  |
|               |                     | Tipo de identi:                 | de pago Panteón Metro                                                                                                    | opolitano de Guayaquil                                                                                                    |                                                                                                    |                                  |
|               |                     | Identii                         | ficación 0916509383                                                                                                    |                                                                                                    |                                                                                                    |                                  |
|               |                     |                                 | Alias CEMENTERIO                                                                                                    |                                                                                                    |                                                                                                    |                                  |
|               |                     | Introduce el c                  | ódigo generado en tu 2                                                                                                    | !4móvil.                                                                                                    |                                                                                                    |                                  |
|               |                     | ్ర <sub>స</sub> Cómo            | o generar tu Clave virta                                                                                                    | ual?                                                                                                    |                                                                                                    |                                  |
|               |                     | Volver                          | Confi                                                                                                    | rmar                                                                                                    |                                                                                                    |                                  |
|               | ón de matrici       | ón de matriculación de servicio | in de matriculación de servicio<br>Tipo de<br>Empresa<br>Tipo<br>Tipo de ident<br>Introduce el c<br>Concerto<br>Concerto<br>Co | in de matriculación de servicio<br>Tipo de servicia Otros<br>Empresa / Servicia Otros<br>Tipo de identificación De Servicia<br>dentificación De 90 509383<br>Alas CEMENTERIO<br>Comercial (Soft Token<br>Introduce el código generado en tu 2<br>Comercial Comercial Comer<br>Comercial Comercial Comercial Comercial Comercial Comercial Comercial Comercial Comercial Comercial Comercial Comercial Comercial Comercial Comercial Comercial Comercial Comercial Comercial Comercial Comercial Comercial Comercial Comercial Comercial Comercial Comercial Comercial Comercial Comercia<br>Comercial Comercial Comercial Comercial Comercial Comercial Comercial Comercial Comercial Comercial Comercial Comercial Comercial Comercial Comercial Comercial Comercial Comercial Comercial Comercial Comercial Comercial Comercial Come | in de matriculación de servicio<br>Tipo de servicio<br>Tipo de servicio<br>Tipo de servicio<br>Tipo de servicio<br>Tipo de servicio<br>Tipo de servicio<br>Tipo de servicio<br>Tipo de servicio<br>Tipo de servicio<br>Tipo de servicio<br>Tipo de servicio<br>Center Victor<br>Contener<br>Volver<br>Contener<br>Contener<br>Co | Son de matriculación de servicio |

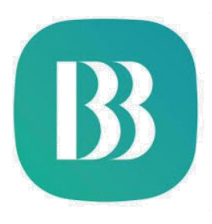

## 8.- Una Vez matriculado el servicio, proceder con el pago, haciendo clic en "Pagar".

| B                                                     | BB Inicio                                                                                                    | ≓ Transferir 🗸                                                                                                    | ⑤ Pagar ✔                                                                                                    | 🖽 Tarjetas 🗸                                                                                                    | 📌 Inversiones 🗸                                                                                                    | 🏛 Solicitar 🗸                                                                                                  | 😂 Otros 🗸                                                                 |
|-------------------------------------------------------|----------------------------------------------------------------------------------------------------|----------------------------------------------------------------------------------------------------|----------------------------------------------------------------------------------------------------|----------------------------------------------------------------------------------------------------|----------------------------------------------------------------------------------------------------|----------------------------------------------------------------------------------------------------|---------------------------------------------------------------------------|
| Em                                                    | npresa / Servicio                                                                                                    | <b>b</b>                                                                                                    | JUNTA DE                                                                                                    | BENEFICENCIA D                                                                                                    | E GUAYAQUIL EXEC                                                                                                    | UIALES                                                                                                    |                                                                           |
| Tip                                                   | oo de pago                                                                                                    |                                                                                                    | Panteón Me                                                                                                    | etropolitano de Gua                                                                                                    | yaquil                                                                                                    |                                                                                                    |                                                                           |
| Tip                                                   | oo de identificad                                                                                                    | ión                                                                                                    |                                                                                                    |                                                                                                    |                                                                                                    |                                                                                                    |                                                                           |
| Ide                                                   | entificación                                                                                                    |                                                                                                    |                                                                                                    |                                                                                                    |                                                                                                    |                                                                                                    |                                                                           |
| Ali                                                   | as                                                                                                    |                                                                                                    |                                                                                                    |                                                                                                    |                                                                                                    |                                                                                                    |                                                                           |
| Fe                                                    | cha y hora                                                                                                    |                                                                                                    | 12/03/2025                                                                                                    | 02:41:10 PM                                                                                                    |                                                                                                    |                                                                                                    |                                                                           |
| Re                                                    | ferencia                                                                                                    |                                                                                                    |                                                                                                    |                                                                                                    |                                                                                                    |                                                                                                    |                                                                           |
| Ha in<br>electr<br>que te<br>servic<br>Se ac<br>igual | gresado al servicio 244<br>ónicos, y es necesario<br>endrá igual validez e idé<br>cio 24online, éste estar<br>lara que la aceptación<br>valor jurídico que un do | nume y este aviso legal se<br>que exprese su consentimi<br>inticos efectos jurídicos qui<br>á vigente, con todas las cor<br>que usted manifieste en est<br>icumento escrito. | origina porque usted<br>iento para reconocerle<br>e una signatura hológr<br>isecuencias que de ell<br>te aviso será tratado c | posee una ciave personai<br>e a dicha clave la calidad o<br>afa. Mientras el Banco Bol<br>o se derivan.<br>omo un mensaje de datos | que lo autoriza a realizar tran<br>e firma electrónica. Su acepta<br>ivariano no reciba de su parte i<br>y, como señala el artículo 2 d | sacciones bancarias a tra<br>ción es la manifestación<br>una comunicación escrita<br>e la Ley de Comercio Elec | tives de medios<br>de su voluntad,<br>para revocar el<br>ctrónico, tendrá |
| Conor<br>bajo ji                                      | cedor de las penas de p<br>uramento que los fondo                                                                                                    | erjurio y de la Ley Orgánica (<br>s de esta operación tiene ur                                                                                                    | de Prevención, Detecci<br>norigen y destino licito                                                                            | ón y Erradicación del Delito<br>. Eximo al Banco de toda re                                                                        | de Lavado de Activos y del Fin<br>sponsabilidad si esta declaraci                                                                       | anciamiento de Delitos, he<br>ión fuere falsa o errónea.                                                       | declarado                                                                 |
|                                                       |                                                                                                    | JUNTO                                                                                                    | S NA<br>Para estar                                                                                                    | DA NO<br>contigo donde                                                                                                    | S DETTE<br>vayas.                                                                                                    | NE                                                                                                    |                                                                           |
|                                                       |                                                                                                    | Posición cons                                                                                                    | olidada S                                                                                                    | ervicios matriculados                                                                                                    | Pagar                                                                                                    |                                                                                                    |                                                                           |

8.- Ingresa el valor de la cuota a pagar y confirma el proceso con el clic en "pagar"

|         | Tipo de servicio       |                                 | Otros               |        |
|---------|------------------------|---------------------------------|---------------------|--------|
|         | Empresa / Servicio     | JUNTA DE BENEFICENCIA DE GUAYAO | QUIL EXEQUIALES     |        |
|         | Tipo de pago           | Panteón Metropolit              | tano de Guayaquil   |        |
|         | Tipo de identificación |                                 | Identificación      |        |
|         | Identificación         |                                 |                     |        |
|         | Alias                  |                                 |                     |        |
|         |                        |                                 |                     |        |
|         | Nombre                 |                                 |                     |        |
|         | * Monto a pagar        |                                 |                     |        |
|         |                        |                                 |                     |        |
|         | * Cuenta débito        |                                 |                     |        |
|         |                        |                                 |                     |        |
|         | Descripción            |                                 |                     |        |
|         | PROD MED               |                                 |                     |        |
| atos de | el pago                |                                 |                     |        |
|         |                        |                                 |                     |        |
|         |                        | PA1-075040                      | 000001-004003-00404 | (12)00 |

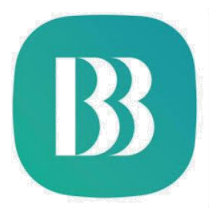

9.- Se registra el pago y el sistema muestra el comprobante de pago si la transacción fue exitosa.

online

Banco Bolivariano Comprobante de pago de servicio Banco Bolivariano Razón social del emisor RUC del emisor 0990379017001 Tipo de servicio Otros JUNTA DE BENEFICENCIA DE GUAYAQUIL - EXEQUIALES Empresa / Servicio Tipo de pago Tipo de identificación Identificación Identificación Alias Nombre Descripción ABONO CUOTA MARZO 2025 Pagar con Fecha de pago 27/01/2025 11:45:02 AM 27/01/2025 Fecha de proceso Referencia Banco:42299989 JBG:5418421